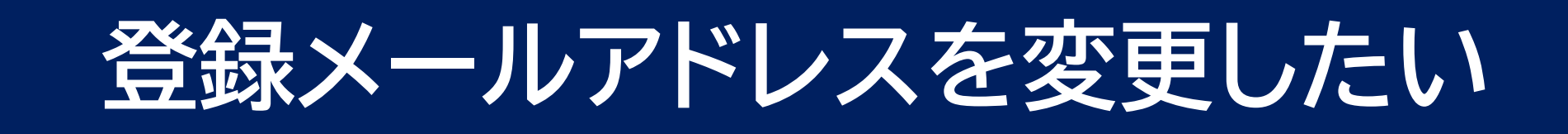

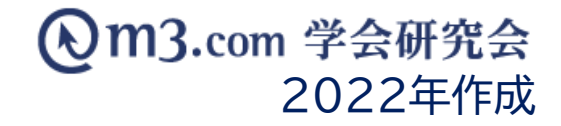

## m3に登録しているメールアドレスを変更したい場合

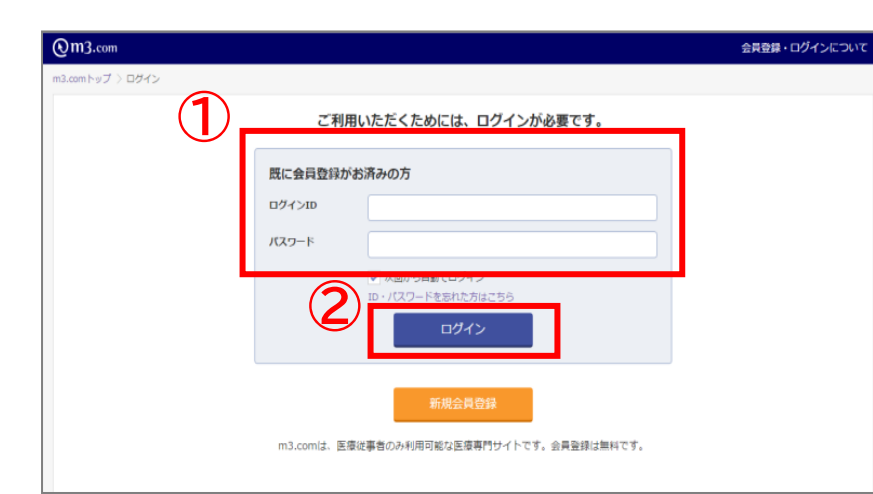

| MR書・講演会 治験・先端展察 ニュース 臨床 アンクート 優待・ストア More        rtd:comトップ ) 会員精神の変更*管理        会員会録情報の変更・管理        人名-生年月日        ウイ・ノレク・ノスワード        ビー・パーアドレス        医療資格: 45歳円        ウイ・ノレク・レクマー・レク・パードレス        医療資格: 45歳円        レー・アドレス(8,2マート-2x: / 和の/- ハード しなご登林 やたがます)        医療強化        実施 たいのアドレス(8,2マートクォン: / 和の/- ハード しなご登林 やたがます)        医療強化 (12-5%)        実施 たいのアドレス(8,2マートクォン: / 和の/- ハード しなご登林 やたがます)        医療 電話 合        支援 たいのアドレス(8,2マートクォン: 用の/- ハード しなご登林 やたがます)        実施 たいのアドレス(8,2マートクォン: 小和の/- ハード しなご登林 やたがます)        実施 たいのアドレス(8,2マートクォン: 用の/- ハード しなご登林 やたがます)        実施 たいのアドレス(8,2マートクォン: 小和の/- ハード しなご登林 やたがます)        実施 たいのアドレス(14,200)        アレンド (未登録)        アレンド (未登録)        中分 たいの (12-5%)        アレンド (14,200)        アレンド (14,200)        アレンド (14,200)        アレンド (14,200)        アレンド (14,200)        アレンド (14,200)        アレンド (14,200)        アレンド (14,200)        アレンド (14,200)        アレンド (14,200)        アレンド (14,200)        アレンド (14,200)        アレンド (14,200) | RR# image 2019 States  State - States    Gene by 2 / States  States    Gene by 2 / States  States    Gene by | Om3.com                             |                                       |                          | 🌲 🖪         | <b>1</b> | プロンズ会員 🕧 Op | 0 🗓 青木 花 | 子様 🚺 - 🔍 |
|----------------------------------------------------------------------------------------------------|----------------------------------------------------------------------------------------------------|-------------------------------------|---------------------------------------|--------------------------|-------------|----------|-------------|----------|----------|
| nacominy 2) 会員情報の変更で評評        会員会議情報の変更で評評        たら:生年月日        ログイルD・パスワード        デールアドレス        医療法は: 信濃料        時期先        メールアドレス(第スマートフォン用的ゲールアドレスに気敏、ためびまり)        変更ないになるが、10回かりのパンプレス(第2000)        東京市・ルアドレス(第スマートフォン用的ゲールアドレスに気敏、ためびまり)        東京市・ルアドレス(第スマートフォン用的ゲールアドレスに気敏、ためびまり)        東京市・ルアドレス(第スマートフォン用的ゲールアドレスに気敏、ためびまり)        東京市・ルアドレス(第スマートフォン用的ゲールアドレスに気敏、ためびまり)        東京市・ルアドレス(第二)        東京市・ルアドレス(第二)        東京市・小アドレス(第二)        アークマング・ルアドレス(第二)        アークマング・ルアドレス(第二)        東京市・ハアドレス(第二)        東京市・ハアドレス(第二)        市営部・ハアドレス(非常知道)        ホールアドレス(非常知道)        ホールアドレス(非常知道)        市営部・        ホールアドレス(非常知道)        ホールアドレス(非常知道)        ホールアドレス(非常知道)        ホールアドレス(北京市・        東京市・        アールアドレス(北京市・        東京市・        アールアドレス(北京市・        アールアドレス(北京市・        アールアドレス(北京市・        アールアドレス(北市・        アールアドレス(北市・        アールアドレス(北市・        アールアドレス(北市・        アールアドレス(北市・                                                                                      | com (-y 2) 全員積極の変更・管理        員会録情報の変更・管理        K5: 生年月日        以クイルD・(XC)                                                                                                    | MR君・講演会 治験・                         | 先端医療 ニュース                             | 臨床 アンケート                 | 優待・ストア      | More     |             |          |          |
| K8-生年月日                                                                                                    | K4:生年月日      ナールアドレス        ジールアドレス(第ズマーンコン)用がゲールアドレス(注意)県、むどびます)      ====================================                                                                                                    | nG.comトップ > 会員情報の変更<br>会員登録情報の変更・管理 | · 管理<br>理                             |                          |             |          |             |          |          |
| 医療病化:1歳%1      accoda12345*10@mail.com        SRE      アルフドレス(国スマーフォン用のシールアドレスに気効いたらびます)        SRE      ZEE メールアドレス(国気)        SRE      ZEE メールアドレス(国気)        SRE      ZEE メールアドレス(国気)        SRE      ZEE メールアドレス(国気)        SRE      ZEE メールアドレス(国気)        SRE      ZEE メールアドレス(国気)        SRE      ZEE メールアドレス(国気)        SRE      ZEE メールアドレス(国気)        SRE      ZEE メールアドレス(国気)        SRE      ZEE メールアドレス(国気)        SRE      ZEE メールアドレス(国気)        SRE      ZEE メールアドレス(国気)        SRE      ZEE メールアドレス(国気)        SRE      ZEE メールアドレス        SRE      ZEE メールアドレス        SRE      SEE XEE XEE XEE XEE XEE XEE XEE XEE XEE                                                                                                    |                                                                                                    | 氏名・生年月日<br>ログインID・バスワード             | メールアドレス<br>メールアドレス(第スマートつ             | オン用のメールアドレスもご登録          | したわけます)     |          |             |          |          |
| メールアドレス      東東市 シールアドレス(単語)        店帯電話通号      ・        連歩を励りた      スマートウマレシト・ルアドレス        ウレジットカード指令      スマートウマレシト・ルアドレス        メールアバリフラ塩は      パ電量がシールアドレス        ボールトが多-交換復歴      パ電量がシールアドレス                                                                                                    | エールフドレス (単位)  東京 並 シールフドレス (単位)  東京 並 シールフドレス (単位)  エーレンフトカード 情報  ドマート 加速・文券模倣  ドマート 加速・文券模倣  ドロート 加速・文券模倣  エーレンフトカー                                                                                                    | 医療資格·診療科<br>動務先                     | aoooki12345+1@gmail<br>変更後 メールアドレス〈※ス | l.com<br>マートフォン用のメールアドレス | もご登録いただけます) |          |             |          |          |
| 株帯電話番号<br>遠話・お島すた<br>クレジッカッド情報<br>メーロッジリンフを知<br>ポイントが見ず交換履歴                                                                                                    | 株電鉄論号<br>数4 5-200 をます5<br>たシーンテレントカード情報<br>ド・レーンカーター<br>ド・ロート加算・交換現象<br>・ ローンカーター<br>株型鉄が、ールアドレス<br>(未型録)<br>・ 空鉄する<br>・ 空鉄する                                                                                                    | メールアドレス                             | 変更後 メールアドレス(確認                        | 5                        |             |          |             |          |          |
| スマーション・ルアレス        クレジッカード情報        メールマリンション        オールマリンション        携帯電話メールアレス        (主会場)        ホイト加算・交換機器                                                                                                    |                                                                                                    | 携帯電話番号                              | 3)                                    |                          |             |          |             | キャンセル    | 支更する     |
| スールマガンプ目程<br>携帯電話シールアドレス<br>(主殺領)                                                                                                    | - 「レイバンン名注<br>携帯電話メールアドレス<br>(主会語)<br>・全鉄する                                                                                                    | クレジットカード情報                          | スマートフォンメールアドレス<br>(未登録)               |                          |             |          |             |          | ▶●録する    |
|                                                                                                    | * 勤労 * 6                                                                                                    | ポイント加算・交換履歴                         | 携帯電話メールアドレス<br>(主発録)                  |                          |             |          |             |          | 20070    |

① 以下のURLにアクセス https://accounts.m3.com/settings

- ② ログインIDとパスワードを入力し、「ログイン」をクリック
- ③ 変更したい項目を選択
- ④ 新しい情報を入力した後「変更する」をクリック

## ■ID・パスワードを忘れてしまってログインできない時

以下のURLよりIDの確認、パスワードの再設定が行うことができます。 <u>http://www.m3.com/mail/so-netm3/rm/index2.html</u>

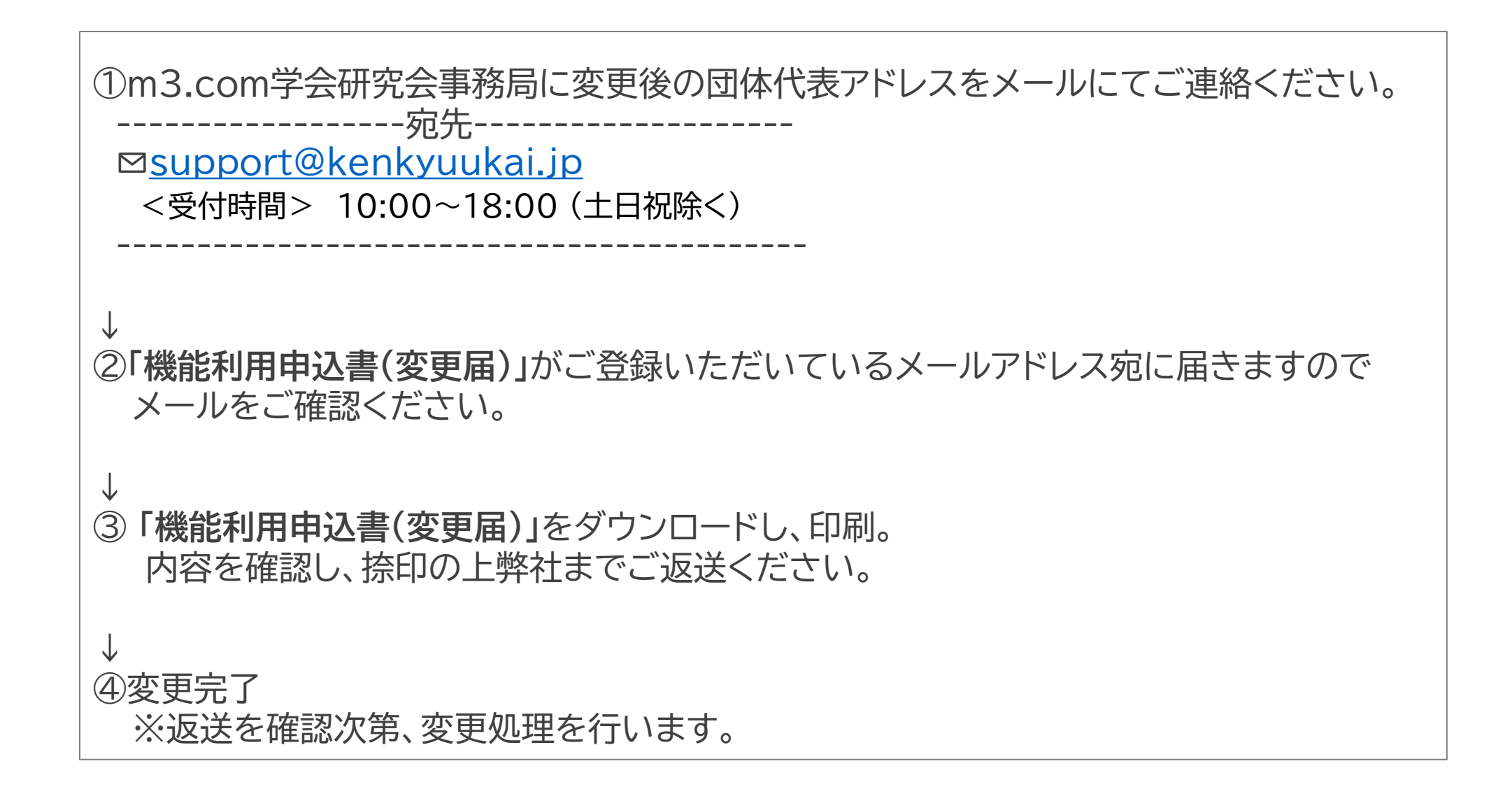